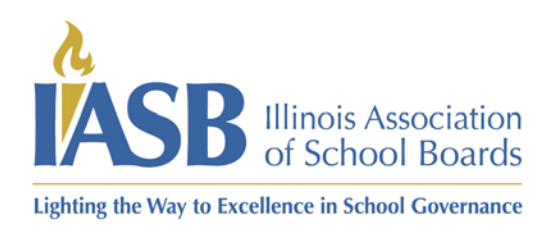

Printing your online training certificate as a board member

- 1) Log into your account at <u>www.iasb.com</u>.
- 2) From your profile page (if you are not already on your profile page you can get there by clicking the yellow button at the top of the screen that says "Hi" and your first name. Click on Education & Recognition Programs.

| About Us                           | on<br>Conference, Trai                                                                                                    | enter search keyword                                               | d(s) Q<br>Membership | Events Calen | dar Hi Chris<br>Advocacy                                                                                           | Logout Bookstore<br>Policy Services & School La                                                                      | ₩. |
|------------------------------------|----------------------------------------------------------------------------------------------------|--------------------------------------------------------------------|----------------------|--------------|----------------------------------------------------------------------------------------------------|----------------------------------------------------------------------------------------------------|----|
| My Profile                         | embership Type: Ac                                                                                                    | tive / <b>Expires: 6/30/20</b>                                     | )24                  |              |                                                                                                    | Logout <b>&gt;</b>                                                                                                   |    |
| Profile Details                    |                                                                                                    |                                                                    |                      |              | ි My Acc                                                                                                    | ount Links                                                                                                    |    |
| Name<br>Company<br>(<br>Meeting #2 | E Chris Boardn<br>Board Member<br>Your School Dis<br>D 123456 Home S'<br>Hometown, IL 5<br>First Tuesday<br>Third Wednesday | nember<br>trict 1234<br>r<br>5555-1234<br>∕ Edit Contact Info ♥ Ed | It Demographics      |              | My Profile<br>My Invoice<br>My Events<br>Change M<br>PRESS Lo<br>Education<br>My Divisio<br>Email Sub<br>My Regist | as<br>ership<br>y Password<br>gin<br>& Recognition Programs<br>or - South Cook<br>scription Settings<br>ered Courses |    |
| ❤ My Recent Invoid                 | es                                                                                                    |                                                                    |                      |              |                                                                                                    |                                                                                                    | •  |
| Invoice                            | Invoice Dat                                                                                                    | e                                                                  | Total                | Payment      | B                                                                                                    | alance Due                                                                                                    |    |
|                                    |                                                                                                    |                                                                    | Not available at     | t this time. |                                                                                                    |                                                                                                    |    |
|                                    |                                                                                                    |                                                                    |                      |              |                                                                                                    | Q View All Invoices                                                                                                  |    |

3) Under credits detail it will have the courses you have completed as well as any other points that you have earned by attending IASB events such as division meetings, in-district workshops, our annual conference listed with the newest at the top. Click "Print Cert" and note this will pop out the certificate in a new window so make sure to have pop ups allowed at iasb.com and click on

## the printer icon to either print a physical copy or to PDF.

| ASB Board Leader Recognition                                                                                                    |                |                |                    |                    | Opt In/                                                                                                    | Out                 |
|----------------------------------------------------------------------------------------------------|----------------|----------------|--------------------|--------------------|----------------------------------------------------------------------------------------------------|---------------------|
| lighest level attained will display here.                                                                                                    |                |                |                    |                    |                                                                                                    |                     |
| Credits Detail                                                                                                    |                |                |                    |                    |                                                                                                    |                     |
| Activity                                                                                                    | Credits        | Туре           |                    | Earned Date        |                                                                                                    |                     |
| ivent: New Board Member Online Training Bundle 2023-2025   Ses Registrant  <br>Basics of Governance 2023-2025                                                                                                    | 5.00           | BLR Poin       | ts                 | 08/02/2023         | Print Cert                                                                                                 |                     |
| vent: New Board Member Online Training Bundle 2023-2025   Ses Registrant  <br>Open Meetings Act (OMA) Training for School Board Members 2023-2025                                                                                                 | 5.00           | BLR Poin       | ts                 | 06/15/2023         | Print Cert                                                                                                 |                     |
| My Education and Recognition                                                                                                    |                |                |                    |                    | <back my<="" th="" to=""><th>Account</th></back>                                                           | Account             |
| My Education and Recognition                                                                                                    |                |                |                    |                    | ≮Back to My                                                                                                | Account<br>Opt In/0 |
| My Education and Recognition  IASB Board Leader Recognition  online_course_certificate_All/Other - Google Chrome                                                                                                    | abject.        |                |                    |                    | < Back to My                                                                                               | Account<br>Opt In/( |
| My Education and Recognition          IASB Board Leader Recognition         online_course_certificate.AllOther - Google Chrome         arument.com/nlasbtest/levels/ileviewer-aspa?itemkey=00000000-0000-0000-00000-00000-00000-0000              | object.        |                |                    |                    | <b>≮</b> Back to My                                                                                        | Account<br>Opt in/( |
| My Education and Recognition  ASB Board Leader Recognition  IASB Board Leader Recognition  antine, course, certificate. All Other - Google Chrome  prument.com/infactbres/fewerby/flewawer.aspx?itemkey=00000000-0000-0000-0000-00000-00000-0000  | abject.        | Credits        | Туре               | Eam                | <back my<="" td="" to=""><td>Account<br/>Opt In/(</td></back>                                              | Account<br>Opt In/( |
| My Education and Recognition  IASB Board Leader Recognition  IASB Board Leader Recognition  Inter-course certificate Allother - Google Chrome  rumment.com/infacible=://wweb/filewiewer.acpa?itemitrey=D00000000-0000-0000-00000-00000-00000-0000 | iabject.<br>€: | Credhs<br>5.00 | Type<br>BLR Points | <b>Eam</b><br>08/0 | <back 2="" 2023="" add="" cert<="" date="" my="" print="" td="" to=""><td>Account<br/>Opt In/6</td></back> | Account<br>Opt In/6 |